## HOW TO RESIZE YOUR PHOTOS

If you are using **Photoshop** example below:

Go to, File, Export, Export As...

A new window will open. On the right side under File Settings - Format: JPG, Quality 100%

## Image Size –

Adjust the **WIDTH** to between **1200- 1500 px.** (Height does not matter)

At the bottom of the window you will see - Color Space- check the box Convert to sRGB

Export your image to a file on your computer. **Be sure you Rename** your photo to the description above. Email your image to: <u>opccphotos@gmail.com</u>

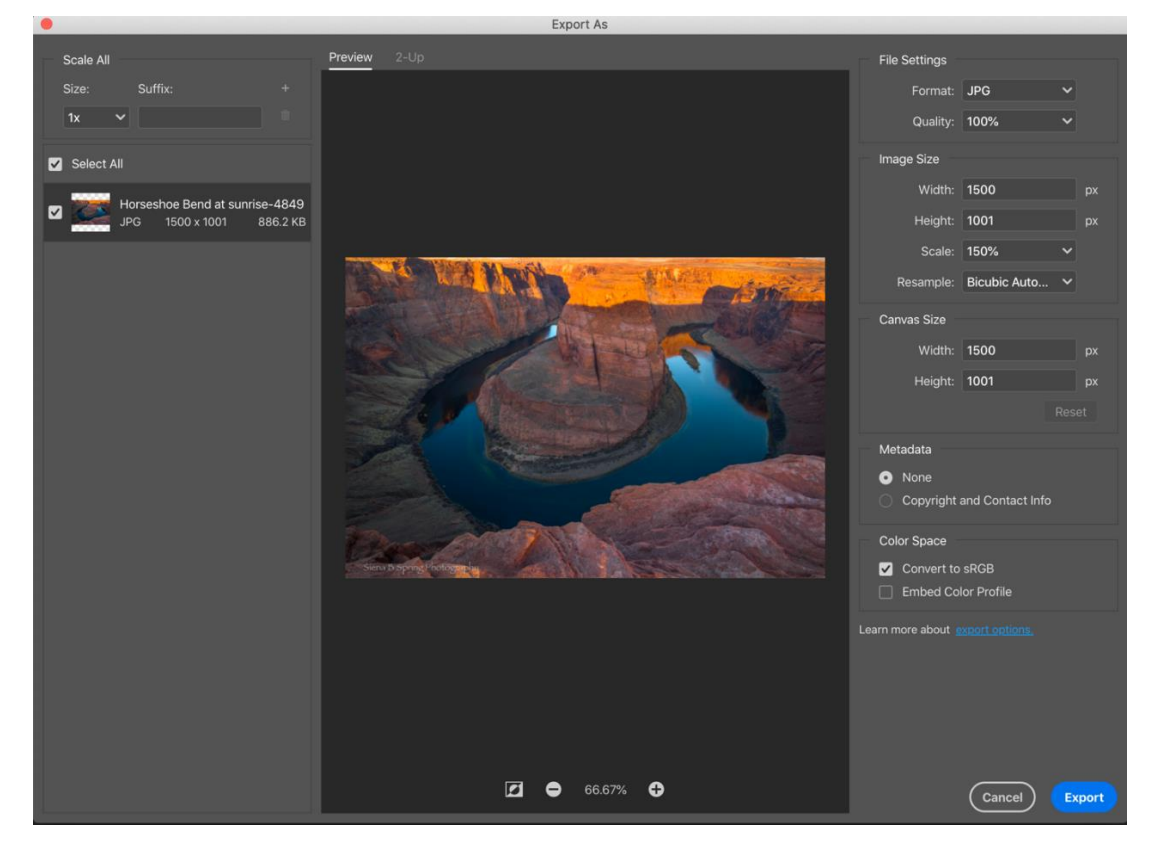

If you are using Lightroom: Example below

Go to File – Export A new window will open. **Export Location -** Export To: Choose where you want your photo to go. Then use the dropdown arrow next to **Existing Files:** Choose a new name for the exported files.

**File Naming** – Check the box Rename To: Choose Custom Name Custom Text: G\_E\_sunset\_SusanW

## Example: G\_E\_sunset\_SusanW.jpg

## File Setting

Image Format: **JPEG** Color Space **sRGB** - **Do not** check the box Limit File Size To:

**Image Sizing** 

Check the box - Resize to Fit: Width & Height. Make image size between 1200- 1500 pixels ON THE WIDTH (Height does not matter.)

Resolution set to 72dpi. (pixels per inch) Click on Export

| 0.0                                        | Export One File                                                                                        |
|--------------------------------------------|----------------------------------------------------------------------------------------------------|
| Export To:                                 | Hard Drive                                                                                             |
| eset:                                      | Export One File                                                                                        |
| Lightroom Presets                          | Export Location                                                                                        |
| <ul> <li>DxO</li> <li>Luminar 4</li> </ul> | Export To: Desktop                                                                                     |
| ▼ User Presets                             | Folder: /Users/susanwhite/Desktop                                                                      |
|                                            | Put in Subfolder:                                                                                      |
|                                            | Add to This Catalog Add to Stack: Below Original 🗘                                                     |
|                                            | Existing Files: Choose a new name for the exported file                                                |
|                                            | ▼ File Naming                                                                                          |
|                                            | Rename To: Custom Name                                                                                 |
|                                            | Custom Text: G_E_susanW Start Number:                                                                  |
|                                            | Example: G_E_susanW.jpg Extensions: Lowercase 😒                                                        |
|                                            | Video No Video                                                                                         |
|                                            | ▼ File Settings                                                                                        |
|                                            | Image Format: JPEG Quality: 100                                                                        |
|                                            | Color Space: sRGB                                                                                      |
|                                            |                                                                                                    |
|                                            | V Image Sizing                                                                                         |
|                                            | A Desire to Eit: Width 9. Uninkt     Desire to Eit: Width 9. Uninkt     Desire to Eit: Width 9. Uninkt |
|                                            | W 1500 H: pixels A Pasolution: 72 pixels par jack                                                      |
|                                            |                                                                                                    |
|                                            | Output Sharpening     Sharpening Off                                                                   |
|                                            | V Metadata                                                                                             |
|                                            | Include: All Metadata                                                                                  |
|                                            | Remove Person Info     Remove Location Info     Write Kenwords as Liphtroom Hisrarchy                  |
|                                            |                                                                                                    |
|                                            | Watermarking                                                                                           |
|                                            | Watermark: SBS Right                                                                                   |
|                                            | V Post-Processing                                                                                      |
|                                            | After Export: Do nothing                                                                               |
|                                            | Application: Choose an application                                                                     |
|                                            |                                                                                                    |
| Add Remove                                 |                                                                                                    |
| Plug-in Manager                            | Done Cancel Export                                                                                     |